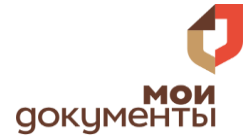

## ВЫПЛАТА СОЦИАЛЬНОГО ПОСОБИЯ НА ПОГРЕБЕНИЕ

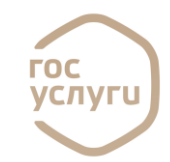

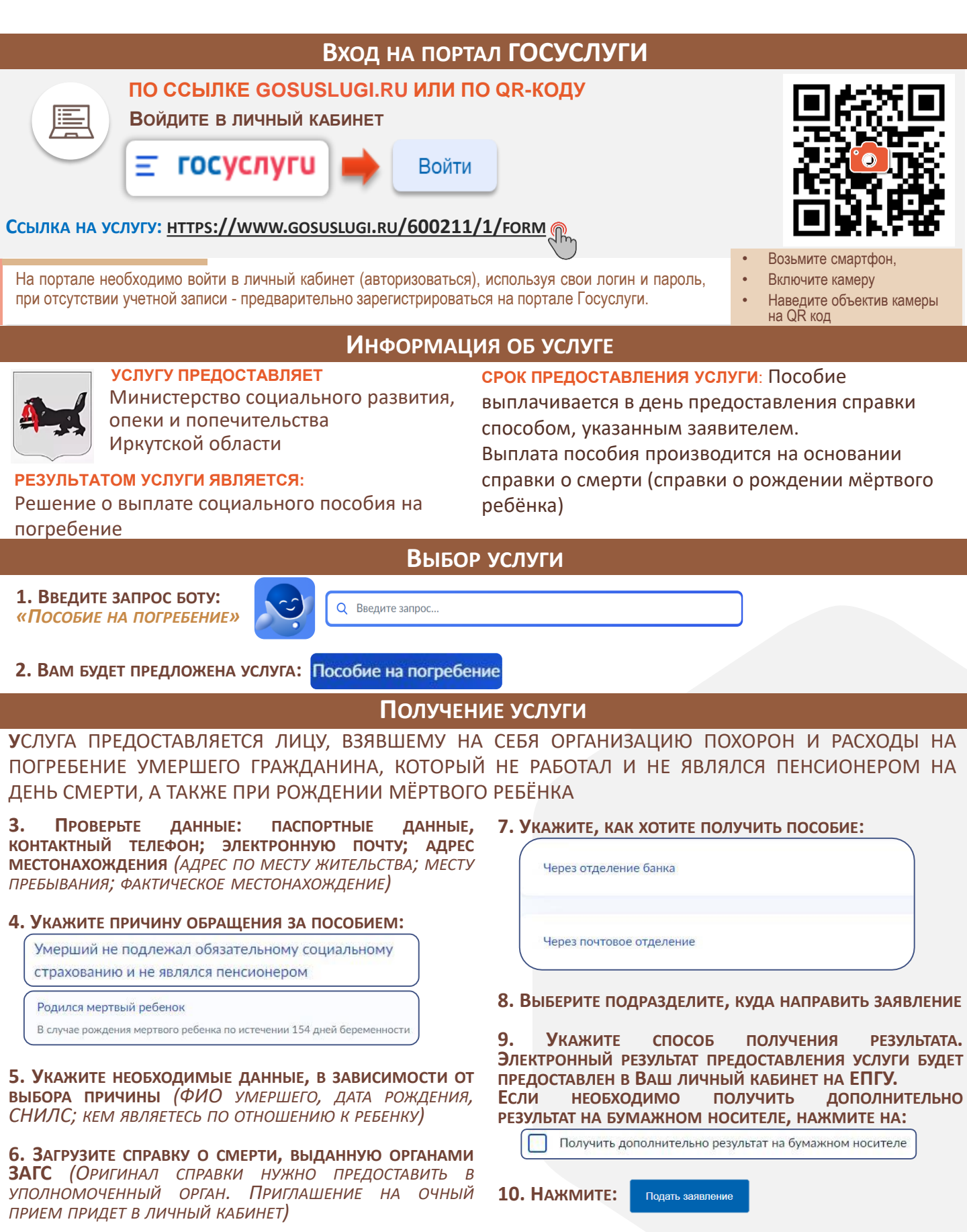

Служба поддержки портала Госуслуги 88001007010, с мобильного короткий номер 115